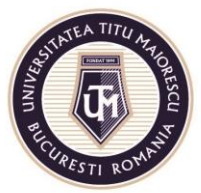

# User guide for the 2020-2021 Admission Portal

Using the portal, candidates can register online in the undergraduate and master's degree programs for the academic year 2020-2021.

Candidates are responsible for correctly uploading all signed (where applicable) and scanned documents in the portal.

Candidates are responsible for the authenticity and correspondence between digital / scanned and original documents, which are to be presented in the candidate's file in physical format, in the case of admitted candidates.

Additional information on the documents required for enrollment is available on <u>Admission 2020</u> page for each faculty, in the <u>International</u> section or in the <u>Regulation on the organization and conduct of admission to undergraduate and</u> <u>master's degree courses for the academic year 2020-2021, amended by Senate</u> Decision no. 80/22<sup>nd</sup> June 2020.

The steps for online registration are as follows:

- 1. Accessing the portal
- 2. Create an account
- 3. Connecting to the portal
- 4. Filling in the enrollment form for a study program
- 5. Uploading the documents in the admission file
- 6. Payment of the registration / admission fee
- 7. Sending the documents in physical format.

#### **STEP 1: ACCESS THE PORTAL**

- Directly at <u>https://admitere.utm.ro/</u>
- At <u>www.utm.ro/en/</u>, Admission 2020 menu, accessing "Online Registration" button.

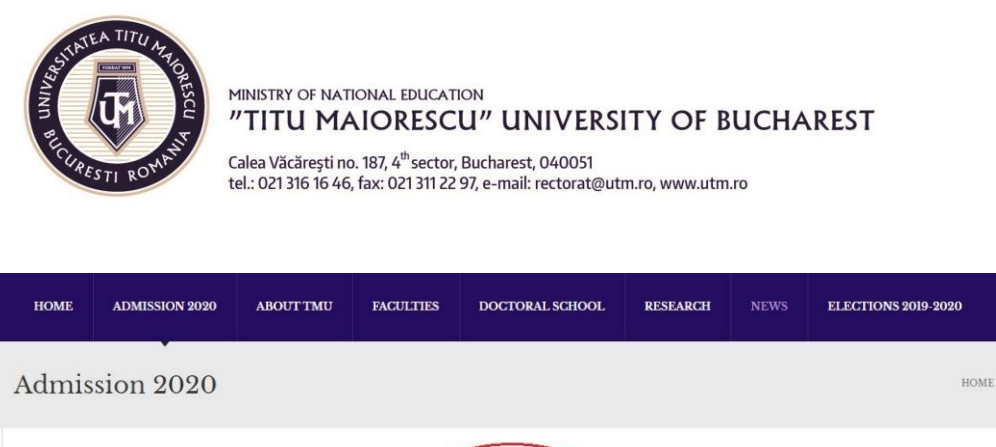

| Online registration                                        |
|------------------------------------------------------------|
| *Please see the registration guide. Click HERE!            |
| ADMISSION PROCEDURE FOR INTERNATIONAL CANDIDATES 2020-2021 |
|                                                            |

# **STEP 2: CREATE YOUR ACCOUNT**

Fill in your personal data to create your account in the admission portal. This information will be submitted in the next step in the Registration Form, so you need to make sure that the information is correct and complete.

# 2.1. Select the Register button and fill in your personal data using a personal email address.

• Declared citizenship - in the case of candidates who have more than one citizenship, please select the citizenship you wish to be registered in the official study documents.

#### 2.1.Go to the Create an account button:

|                                                                                  | _  | Password:*                                                |                                           |
|----------------------------------------------------------------------------------|----|-----------------------------------------------------------|-------------------------------------------|
| _ast name:*                                                                      |    |                                                           | ۵                                         |
| Smith                                                                            |    | Minimum 8 characters                                      |                                           |
| ctual last name (after marriage, divorce, adoption, chan<br>equest, if the case) | ge | Password confirm:*                                        |                                           |
|                                                                                  |    |                                                           | C                                         |
| ast name at birth:*                                                              |    | Phone number:*                                            |                                           |
| Smith                                                                            |    | +40678143259                                              |                                           |
| Father or mother initial:*                                                       |    | In international format +[country co<br>+40xxxxxxxx)      | de][number] (ex:                          |
| N.                                                                               |    | Lagrad on the collection at                               | nd processing of my                       |
| First name:*                                                                     |    | personal data for the purpo<br>Online Admission Portal of | ose of logging in on th<br>Titu Maiorescu |
| John                                                                             |    | University.                                               |                                           |
| Declared citizenship for admission.*                                             |    | Create an a                                               | ccount                                    |
| British                                                                          | •  |                                                           |                                           |
| Baccalaureate diploma/certificate:*                                              |    |                                                           |                                           |
| Issued by the Romanian Ministry of Education                                     | *  |                                                           |                                           |
| Email:*                                                                          |    |                                                           |                                           |
|                                                                                  |    |                                                           |                                           |

Acredited by Law 239/2002, fiscal code RO 4337662, IBAN account RO90BTRL04301202N01816XX, Transilvania Bank, Popești-Leordeni Agency

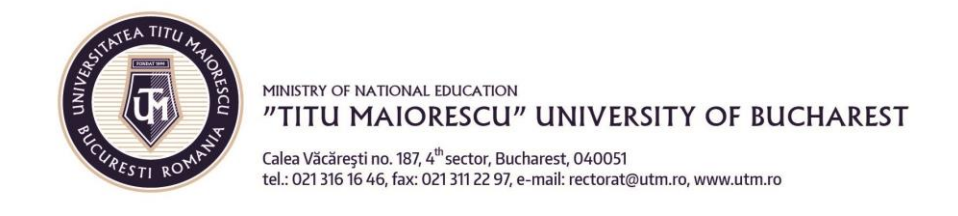

2.2. Check the email address used for registration. You will receive an access code required the first time you log in to the portal.

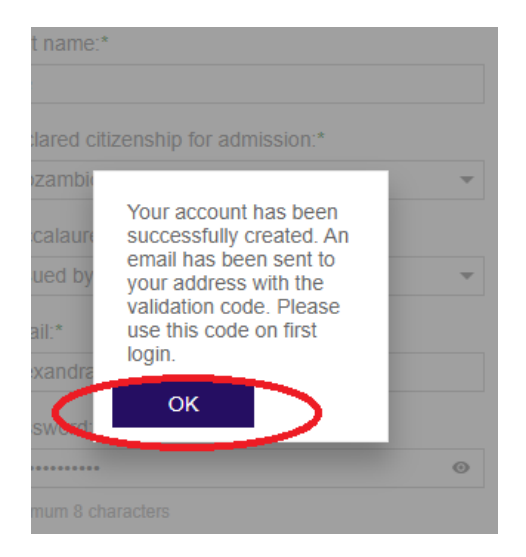

## **STEP 3: CONNECT IN THE PORTAL**

**3.1.** Access the portal using the link in Step 1.

**3.2.** Select Sign In and enter your email, password and validation code (for the first login), then go to "Login" button.

| Sign In                            | Register             |
|------------------------------------|----------------------|
| E-mail address:*                   |                      |
| Please, enter your e-mail address  | 3                    |
| Password:*                         |                      |
| ·····                              | ۲                    |
| Validation code:*                  |                      |
| WIGDVSNXSZ                         |                      |
| Please, enter your validation code | e received by e-mail |
|                                    |                      |
|                                    | n                    |
|                                    |                      |

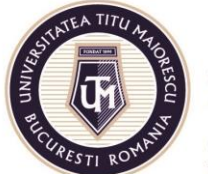

MINISTRY OF NATIONAL EDUCATION "TITU MAIORESCU" UNIVERSITY OF BUCHAREST Calea Văcăresti no. 187. 4<sup>th</sup> sector. Bucharest. 040051

Calea Văcărești no. 187, 4<sup>th</sup>sector, Bucharest, 040051 tel.: 021 316 16 46, fax: 021 311 22 97, e-mail: rectorat@utm.ro, www.utm.ro

#### 3.3. View the menu with the following features on the left

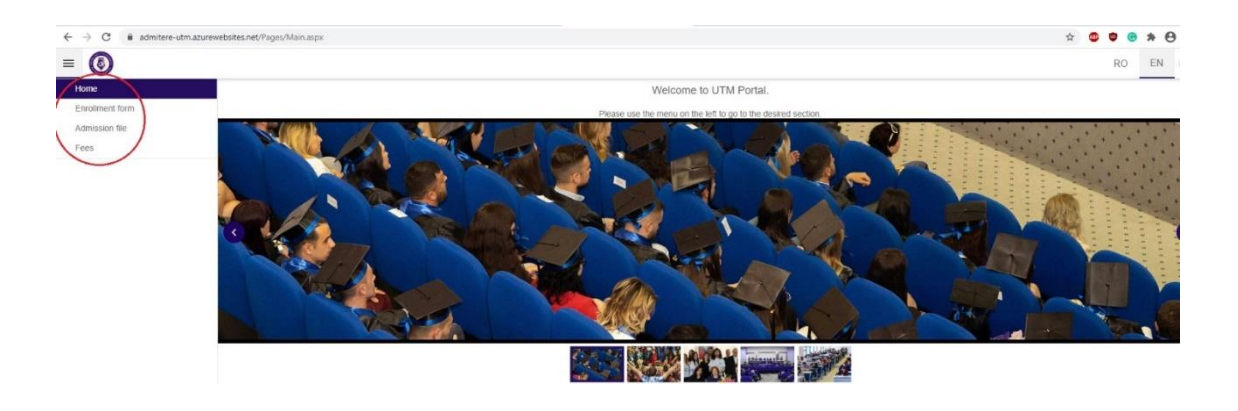

- a. Home
- b. **Enrollment form**: contains the enrollment form for admission to a study program. The portal allows you to enroll in several study programs. For each enrollment in a new study program, access the Enrollment Form.
- c. Admission file: contains the study programs you have enrolled in, and for each entry in this menu you will be able to upload the documents required for the admission file.
- d. **Fees**: contains information on the value of admission and tuition fees that you will pay, having the possibility to make payments from the portal. This information becomes visible after the admission file to a study program has been uploaded and validated by the Secretary / Department of International Relations.

### **STEP 4: REGISTER FOR ADMISSION TO A STUDY PROGRAM**

#### 4.1. Choose the study program after accessing the Enrollment Form.

To view the study programs, you can access Enrollment info. After selecting the study program, access **"Choose"** button.

| A IIIIII | ROMAN REAL            | MINISTRY OF NATION.<br>"TITU MAIC<br>Calea Văcărești no. 18'<br>tel.: 021 316 16 46, fax | AL EDUCATION<br>DRESCU<br>7, 4 <sup>th</sup> sector, Bu<br>:: 021 311 22 97, | N<br><b>UNIVEI</b><br>ucharest, 040051<br>.e-mail: rectorat( |                         |        |
|----------|-----------------------|------------------------------------------------------------------------------------------|------------------------------------------------------------------------------|--------------------------------------------------------------|-------------------------|--------|
| nro      | Ilment form           |                                                                                          |                                                                              |                                                              | -                       |        |
|          |                       |                                                                                          |                                                                              |                                                              |                         |        |
| >        | General data          |                                                                                          |                                                                              |                                                              |                         |        |
| >        |                       |                                                                                          |                                                                              |                                                              |                         |        |
| >        |                       |                                                                                          |                                                                              |                                                              |                         |        |
|          |                       |                                                                                          |                                                                              |                                                              |                         |        |
| ×        |                       |                                                                                          |                                                                              |                                                              |                         |        |
| >        |                       |                                                                                          |                                                                              |                                                              |                         |        |
| >        |                       |                                                                                          |                                                                              |                                                              |                         |        |
| >        | Graduate of an univer |                                                                                          | 6)                                                                           | Select study prog                                            | gram                    | _      |
| >        |                       |                                                                                          |                                                                              | Faculty                                                      | Faculty of Dental Medic | tine 💌 |
|          |                       |                                                                                          |                                                                              | Field of study                                               | Health (Dental medicine | e-: •  |
|          |                       |                                                                                          |                                                                              | Specialization                                               | Dental Medicine in engl | lish 💌 |
|          |                       |                                                                                          |                                                                              | Type of studies                                              | Bachelor degree         | *      |
|          |                       |                                                                                          |                                                                              | Form of education                                            | Full time education     | × •    |
|          |                       |                                                                                          |                                                                              | Enrollment info                                              | Enrollment info         |        |
|          |                       |                                                                                          | 1                                                                            | Choose                                                       | Cancel                  |        |
|          |                       |                                                                                          | 5                                                                            |                                                              |                         | _      |

#### **4.2. Fill in the Enrollment Form:**

| $\leftrightarrow$ $\rightarrow$ $C$ $$ admittere-t | tm.azurewebsites.net/Pages/Enrollment.aspx                                    |
|----------------------------------------------------|-------------------------------------------------------------------------------|
|                                                    |                                                                               |
| Home                                               | Enrollment form                                                               |
| Enrollment form                                    | Facultatea de Medicină Dentară-Medicină dentară în limba engleză -Licență -IF |
| Admission file                                     | Faculty of Dental Medicine<br>Health (Dental medicine - sector regulated)     |
| rees                                               | > General data                                                                |
|                                                    | > Contact data                                                                |
|                                                    | > Birth place                                                                 |
|                                                    | > Permanent address                                                           |
|                                                    | > Identity card                                                               |
|                                                    | > Highschool graduate                                                         |
|                                                    | > Romanian study enrollment                                                   |
|                                                    | i enroll                                                                      |

Make sure you have all this information before you start signing up.

General data includes the information entered when creating the account, and all fields are required. Make sure the data entered is correct.

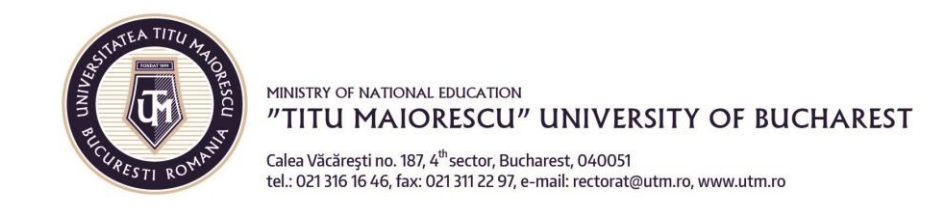

| ✓ General data                                    |   |
|---------------------------------------------------|---|
| Last Name Smith                                   |   |
| Last name at birth Smith                          |   |
| Father's / mother's initial D.                    |   |
| First Name John                                   |   |
| Father's first name David                         |   |
| Mother's first name Maria                         |   |
| Foreign identification code TR123456714           |   |
| Birth Date 7/1/2000 -                             |   |
| Gender Male 👻                                     |   |
| Marital Status Not married -                      |   |
| Declared citizenship Mozambican                   | Ŧ |
| Previous citizenship -                            |   |
| Nationality Mozambican                            |   |
| Ethnicity altă etnie din țări din afara Europei 👻 |   |

#### \*Foreign identification code is the number on the identity card or passport.

#### Contact data - here you will find your email address and telephone number.

-

\*

¥

| > General data |                        |  |
|----------------|------------------------|--|
| ✓ Contact data |                        |  |
| Email address  | john.smith@email.com   |  |
|                | +4xxxxxxxxxxxxxxxxxxxx |  |

#### **Birth place**

Special Social Status Not necessary

Profession - - - Working Place -

I want to study as a foreign language French

I want accommodation at UTM Student Dorm/Hotel No

| ✓ Birth place     |          |   |
|-------------------|----------|---|
| Country of origin | Mozambic | v |
| Place             | Maputo   |   |

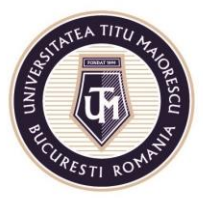

MINISTRY OF NATIONAL EDUCATION "TITU MAIORESCU" UNIVERSITY OF BUCHAREST

Calea Văcărești no. 187, 4<sup>th</sup> sector, Bucharest, 040051 tel.: 021 316 16 46, fax: 021 311 22 97, e-mail: rectorat@utm.ro, www.utm.ro

#### Permanent address

| Country                      | Mozambic                                                                    |
|------------------------------|-----------------------------------------------------------------------------|
| Address Letter of Acceptance | Universitatea Titu Maiorescu, str.<br>Dâmbovnicului 22, sector 4, Bucuresti |
| Home city                    | Maputo                                                                      |
| Home address                 | Liberty Street, No. 78, Building M, 1st floor                               |

#### **Identity Card**

| ✓ Identity card                                |                   |
|------------------------------------------------|-------------------|
| Document Type                                  | ID card 👻         |
| Issued by                                      | Issuing authority |
| Date of issue of the document                  | 6/6/2016 💌        |
| Expiration date                                | 6/6/2023 👻        |
| Series and number of foreign identity document | BR098543123       |
| Series and number of foreign passport          | 09865143222       |
| Validity                                       | 09/2024           |

#### Student at another university (if applicable)

| <ul> <li>Student at another university</li> </ul> |                                    |
|---------------------------------------------------|------------------------------------|
| Name of the institution/ foreign student          | University of                      |
| The name of the foreign student faculty           | Faculty of Business                |
| Foreign student program of study                  | Business Administration in English |

**High school graduate** – please enter information about high school you graduated from. If you have studied at more than one high school, please enter

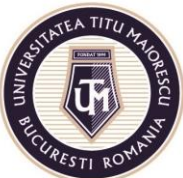

MINISTRY OF NATIONAL EDUCATION "TITU MAIORESCU" UNIVERSITY OF BUCHAREST Calea Väräresti no. 187.4<sup>th</sup> centor. Bucharest. 040051

Calea Văcărești no. 187, 4<sup>th</sup>sector, Bucharest, 040051 tel.: 021 316 16 46, fax: 021 311 22 97, e-mail: rectorat@utm.ro, www.utm.ro

#### information about the last high school.

| <ul> <li>Highschool graduate</li> </ul>     |                                      |   |
|---------------------------------------------|--------------------------------------|---|
| Name of highschool                          | Saint Joseph High School of Sciences |   |
| Country graduated high school               | Mozambic                             | • |
| Graduation Year (Highschool)                | 2020                                 |   |
| Year of registration (Graduated Highschool) | 2016                                 |   |
| Graduated High School Diploma Type          | High school diploma                  | • |

#### Graduate of a higher education institution (if applicable)

✓ Graduate of an university (on the basis of documents)

| Starting year of studies                           | 2016                                           |
|----------------------------------------------------|------------------------------------------------|
| Year of completion                                 | 2019                                           |
| Name of the previously graduated university        | University of                                  |
| Name of the previous faculty                       | Faculty of Social Sciences                     |
| Program of Study                                   | Social Sciences with Business                  |
| The address of the previously graduated university | Mail Street 12, 1234567, Liverpool, United Kin |
| Diploma Type                                       | Bachelor certificate                           |
| Country                                            | Regatul Unit 💌                                 |

#### **Romanian study enrolment**

If you have chosen a faculty where admission requires an exam in one or more subjects, then you will be able to choose one of the options listed:

| ✓ Romanian study enrollment                        |                                                |
|----------------------------------------------------|------------------------------------------------|
| University                                         | Universitatea "Titu Maiorescu" din București - |
| I apply for the Romanian language preparatory year | No                                             |
| Discipline of choice                               | Physics                                        |

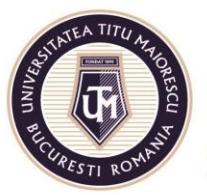

MINISTRY OF NATIONAL EDUCATION "TITU MAIORESCU" UNIVERSITY OF BUCHAREST Calea Văcărești no. 187, 4<sup>th</sup> sector, Bucharest, 040051 tel.: 021 316 16 46, fax: 021 311 22 97, e-mail: rectorat@utm.ro, www.utm.ro

#### Other personal data of the student

| ✓ Other student data     |    |   |          |
|--------------------------|----|---|----------|
| Person with disabilities | No | • |          |
|                          |    |   | I enroll |

#### 4.3. Access "I Enroll" button to complete enrollment in the study program.

# **4.4.** Check the email address where you will receive the following documents in a few minutes:

- $\checkmark$  Application form completed with the data entered in the portal;
- $\checkmark$  Information Note on the processing of personal data,
- ✓ GDPR form,
- ✓ CNRED application for equivalence of studies (if applicable, EU citizens with studies in another country) or DGRIAE application for issuing the letter of acceptance to studies (if applicable, NON-EU citizens), completed with the data entered in the portal,
- ✓ the list of documents required in the admission file (depending on the study program, citizenship declared at admission and the issuing country of the pre-university graduation document), according to the *Regulation on organizing and conducting admission in undergraduate and master's degree courses for academic year 2020-2021;*

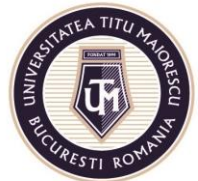

#### MINISTRY OF NATIONAL EDUCATION "TITU MAIORESCU" UNIVERSITY OF BUCHAREST

Calea Văcărești no. 187, 4<sup>th</sup> sector, Bucharest, 040051 tel.: 021 316 16 46, fax: 021 311 22 97, e-mail: rectorat@utm.ro, www.utm.ro

| Dear<br>We are glad you have chosen Facultatea de la<br>Registration for admission at Facultatea de M<br>1. Application form for Inrolment in the az<br>2. Information note and Declaration of com<br>3. Application form for recognition of inter<br>4. ID/ passport copy - copy for documents is<br>admission.<br>5. High school diploma / Baccalaureate dip<br>baccalaureate diploma according with the ori-<br>faculty. The baccalaureate diplom<br>Hague Aposcille from the authorities of the co<br>Foreign Affairs of the issuing country, and the<br>authentication diplomas issued before 2008<br>6. Birth certificate - copy for documents issu<br>admission.<br>7. Marriage certificate (if applicable) - copy<br>presented at the admission.<br>8. Divorce certificate (if applicable) - copy<br>presented at the admission.<br>9. Proof of legal name change (if applicable)<br>be presented at the admission.<br>10. Medical certificate, in English or Roma<br>you must upload a certified translation in acco<br>11. Language proficiency certificate for En<br>TOEFL, Cambridge, IELTS). Candidates who<br>(21. Lone uncent photo, size 3/4.<br>Please make sure that the documents scann<br>The documents with limited validity must be valid<br>12. One recent photo, size 3/4. | Medicină-Medicină în limba engleză -Licență -IF a<br>ledicină-Medicină în limba engleză -Licență -IF in<br>dimission - signed - attached to this email. Pleas<br>suent for the processing of personal data (GDP<br>mational studies - attached to this email. Please<br>sued in Romanian, English, French language or o<br>volomal Certificate of passing high school exam<br>ginal or a legalised copy of the baccalaureate dipl<br>ubmitted in original to the faculty's secretariat ff y<br>a and the transcript of records, in original and lega<br>turbt that isoued the document. Diplomas issued<br>in Bromasued the document. Diplomas issued<br>in Bromasued the document. Diplomas issued<br>is embassy of Romania in that country. (Lista tarilo<br>will need a Certificate of Authenticity from the Min<br>ued in Romanian, English, French language or cop<br>of documents issued in Romanian, English, Fren<br>for documents issued in Romanian, English, Fren<br>for documents issued in Romanian, English, Fren<br>gisna, issued this year, specifying that the candida<br>ordance with the original or legalized.<br>uglish (simgle copies) B1 level at minimum, issue<br>a e citizens of countries in which the official lang<br>at the beginning of the academic year in which the<br>ed and uploaded on the platform are clear and ea-<br>soon receive an email informing you of your file's s | at Titu Maiorescu University.<br>nvolves uploading on the platform the following documents in electronic format (.pdf, .jpg etc).<br>ase sign the application form and scan it.<br>UPR) – attached to this email. Please sign the forms and scan them,<br>e sign the application form and scan it.<br>or opy and original certified translation in Romanian for other languages. The original document must be presented at the<br>m (or its equivalent), original and copy. Candidates that are students at another faculty present a certified copy of the<br>ploma, together with the student certificate stating that the original study documents are in the student's file at the respective<br>you are declared admitted. Candidates who have studied high school outside Romania or in Romania in a language other than<br>plaized translation (in original) in Romanian. Diplomas from countries that are members of the Hague Convention neuts be authenticated by the Ministry of Education and the Ministry of<br>for pentru care se solicita apostilarea/supralegalizarea). Diplomas from Republic of Moldova do not need any form of<br>inistry of Education of Moldova (original)<br>opy and original certified translation in Romanian for other languages. The original document must be presented at the<br>ench language or copy and original certified translation in Romanian for other languages. The original document must be<br>nglish, French language or copy and original certified translation in Romanian for other languages. The original document must be<br>rightsh, French language or copy and original certified translation in Romanian for other languages. The original document must be<br>rightsh, French language or copy and original certified translation in Romanian for other languages. The original document must be<br>rightsh, French language or copy and original certified translation in Romanian for other languages. The original document must be<br>due to is say for higher education studies in the chosen field (e.g. medical field). If the medical certificate is issued in other language<br>due b | F |
|----------------------------------------------------------------------------------------------------|----------------------------------------------------------------------------------------------------|----------------------------------------------------------------------------------------------------|---|
| Descărcați toate cele fișierele atașate sub for                                                                                                    | receive information regarding the payment of the<br>må de fisier zip                                                                                                    | e admission fee in the amount of RON.                                                                                                    |   |
|                                                                                                    | A                                                                                                    |                                                                                                    |   |
| Cerere Inscripdf (pdf<br>159.2k8 362.3k8                                                                                                    | Anexa 4.pdf<br>97.4k8                                                                                                    |                                                                                                    |   |
|                                                                                                    |                                                                                                    | (♠ ≪ ➡ ···)                                                                                                    |   |

4.5. Sign and scan these documents to upload them in the portal, in the Admission File.

#### **STEP 5: UPLOAD DOCUMENTS IN THE ADMISSION FILE**

5.1. Go to **Admission file** from the main menu

#### 5.2. Access the study program in the table to upload documents.

| ≡ 🙆             |                     |                 |                     |                        |
|-----------------|---------------------|-----------------|---------------------|------------------------|
| Home            | Enrollment details  |                 |                     |                        |
| Enrollment form |                     |                 |                     |                        |
| Admission file  | Faculty             | Type of studies | Specialization      | Form of<br>education   |
| Fees            | Faculty of Medicine | Bachelor degree | Medicine in english | Full time<br>education |

#### 5.3. Upload signed and scanned documents.

Select from the Document Type list those documents that were requested in the email you received.

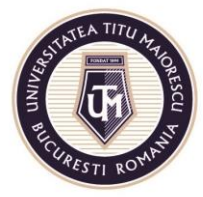

#### MINISTRY OF NATIONAL EDUCATION "TITU MAIORESCU" UNIVERSITY OF BUCHAREST

Calea Văcărești no. 187, 4<sup>th</sup> sector, Bucharest, 040051 tel.: 021 316 16 46, fax: 021 311 22 97, e-mail: rectorat@utm.ro, www.utm.ro

| Enrollment de<br>Facultatea de Me | stails<br>dicină-Medicină în limba engleză -l | .icență -IF        |                              |          |
|-----------------------------------|-----------------------------------------------|--------------------|------------------------------|----------|
| Enrollment file                   | 8                                             |                    |                              |          |
| Document type                     |                                               |                    | Document name                |          |
|                                   |                                               |                    |                              | Т        |
| Document type                     | <b>*</b>                                      | Files here         |                              | Add      |
|                                   | Application form for Enrollment +             | declaration        |                              | <b>^</b> |
|                                   | Information note and Declaration              | of consent for the | processing of personal data  | _        |
| > General da                      | Annex 3 - EU citizens                         |                    |                              |          |
| > Contact da                      | Annex 4 - NON-EU citizens                     |                    |                              |          |
| Birth place                       | ID/ passport (EN/FR or translated             | l in Romanian)     |                              |          |
|                                   | High school diploma/ Baccalaure               | ate diploma (EN/FF | R or translated in Romanian) |          |
| > Permanen                        | Certificate of passing high school            | exam (EN/FR or tr  | anslated in Romanian)        | -        |
| > Identity ca                     | rd                                            |                    |                              |          |

To upload a document, select the document you want to upload from the **document type**, then press "...", select the document on your device, and press "Add" button.

| Document type | ID/ passport (EN/FR or tran | • | Passport.JPG      | 8 | Add |
|---------------|-----------------------------|---|-------------------|---|-----|
|               |                             |   | Maximum size: 4MR |   |     |

You have successfully uploaded the document.

| Enrollment file                                |               |                       |       |   |   |
|------------------------------------------------|---------------|-----------------------|-------|---|---|
| Document type                                  | Document name | Document size (bytes) |       | # |   |
| ID/ passport (EN/FR or translated in Romanian) | Passport.JPG  |                       | 37389 | × | : |

If you want to delete a document that you have already uploaded, press the X button corresponding to the document you want to delete.

| Enrollment file        |               |                       |          |
|------------------------|---------------|-----------------------|----------|
| Document type          | Document name | Document size (bytes) | "        |
| - passport             | Passport.docx |                       |          |
| Document type Files he | Add           |                       | $\smile$ |
| Maximum siz            | 4MB.          |                       |          |

The documents you uploaded will appear in the list as follows:

Private Data Operator no. 17621

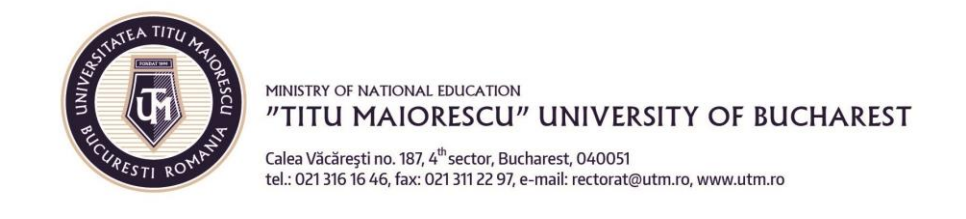

| Document type          | Document name             | Document size (bytes) | # |
|------------------------|---------------------------|-----------------------|---|
| - birth certificate    | Birth certificate.docx    | 0                     | × |
| - high school diploma  | High school diploma.docx  | 0                     | × |
| - language certificate | Language certificate.docx | 0                     | × |
| - passport             | Passport.docx             | 0                     | × |

If you have enrolled in several study programs, repeat this step and upload the documents for each study program.

| Home            | Enrollment details  |                 |                     |                      |
|-----------------|---------------------|-----------------|---------------------|----------------------|
| Enroliment form |                     |                 |                     |                      |
| Admission file  | Faculty             | Type of studies | Specialization      | Form of<br>education |
| Fees            | Faculty of Medicine | Bachelor degree | Medicine            | Full time            |
|                 | Faculty of Medicine | Bachelor degree | Medicine in english | Full time            |

5.4. The admission file is verified at Secretary/Department of International Relations. You will soon (24 hours) receive an email informing you of the status of your file (accepted and validated, incomplete, rejected). If the file is accepted and validated, you will receive information about how to pay the admission fee. If the file is incomplete, you will receive information about the missing documents that you need to upload by the deadline to complete the file.

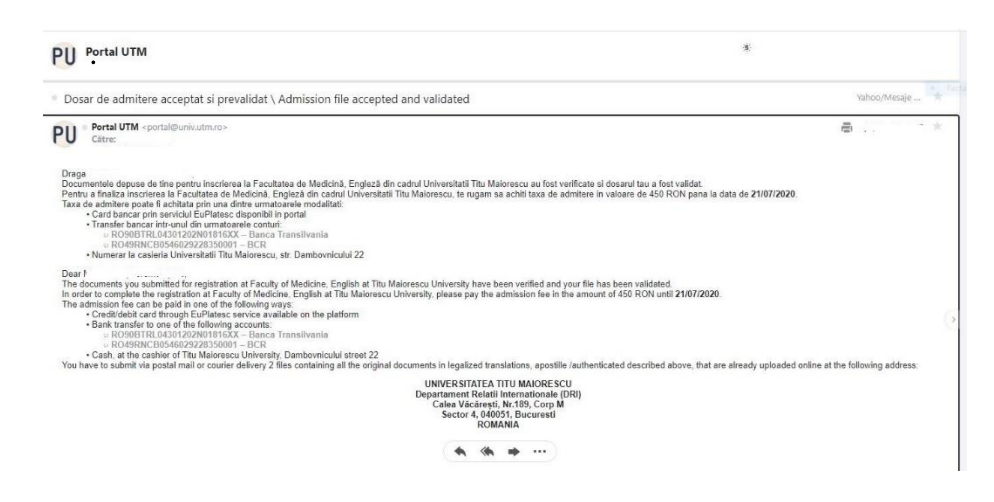

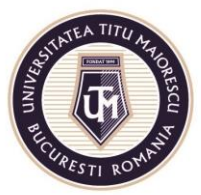

MINISTRY OF NATIONAL EDUCATION "TITU MAIORESCU" UNIVERSITY OF BUCHAREST Calea Văcărești no. 187, 4<sup>th</sup> sector, Bucharest, 040051 tel.: 021 316 16 46, fax: 021 311 22 97, e-mail: rectorat@utm.ro, www.utm.ro

# **STEP 6: PAY THE ADMISSION FEE**

#### 6.1. Go to the Fees button from the main menu.

| Home            |                                                    |                                                      |                 | ile and  |         | i               |
|-----------------|----------------------------------------------------|------------------------------------------------------|-----------------|----------|---------|-----------------|
| Enrollment form | Study program                                      | Fee                                                  | Total<br>amount | Currency | Payment | Payment<br>date |
| Admission file  | Facultatea de Medicină-Medicină în limba engleză - | Taxă admitere la studii universitare pentru studenți |                 | 10000    |         |                 |
| Fees            | Licență -IF                                        | NON - UE                                             | lei450.00       | RON      | Pay     |                 |

6.2. Pay the tuition fee that you enrolled in using your credit or debit card.

| Card number: 😮 | Name on the card: 9    |
|----------------|------------------------|
|                |                        |
| (m)            |                        |
| xpiry date: 📀  | CVV2/CVC2: <b>()</b>   |
| Month Year     | <ul> <li>()</li> </ul> |
| Month Year     |                        |

6.3. You will receive an email confirming your registration and additional details regarding the admission exam (display of results in the case of admissions made based on the registration file or details of the admission exam, if applicable).

#### **STEP 7: SEND THE ADMISSION FILE IN PHYSICAL FORMAT**

7.1. After displaying the results of the admission exam, if you are admitted, you must send the original documents by post or you can submit them, personally or by a person with special notarial power of attorney, until the due date of payment of the first installment of the tuition fee, respectively until 30/08/2020.

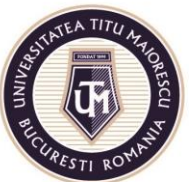

**Candidates who are third-country nationals (outside the EU) and candidates who are EU citizens with a Baccalaureate diploma / certificate issued by the authorities of another country** are required to send the original documents by post or to submit them personally or by a person with special notarial power of attorney within maximum 7 days from the date on which they were declared admitted.

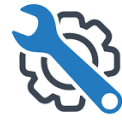

# DO YOU NEED HELP IN THE ADMISSION PROCESS? YOU CAN CONTACT US AT:

admitere@univ.utm.ro (admission information)

international@univ.utm.ro (international candidates and Romanian candidates with studies abroad)

it@univ.utm.ro (portal functionality issues)

Acredited by Law 239/2002, fiscal code RO 4337662, IBAN account RO90BTRL04301202N01816XX, Transilvania Bank, Popești-Leordeni Agency